# Tutorial Avaliação do Servidor

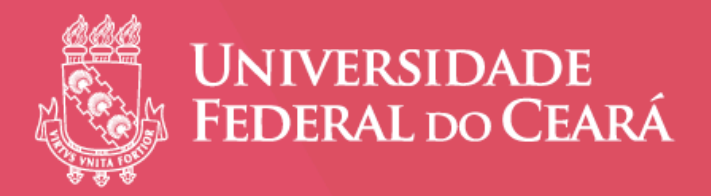

www.progep.ufc.br. Clique no banner da Avaliação de Desempenho.

#### Acessando o Sistema SIGPRH

Informe seu usuário e senha. Clique em "Entrar".

| UFC - SIGPRH - Sistema | Integrado de Planejamento, Ge       | estão e Recursos Humanos                           |                                   |                          |
|------------------------|-------------------------------------|----------------------------------------------------|-----------------------------------|--------------------------|
|                        |                                     |                                                    |                                   |                          |
|                        |                                     |                                                    |                                   |                          |
|                        |                                     | ATENÇÃO!                                           |                                   |                          |
| O sistema d            | liferencia letras maiúsculas de min | usculas APENAS na senha, porta<br>que no cadastro. | nto ela deve ser digitada da mesn | na maneira               |
|                        |                                     | •                                                  |                                   |                          |
| SIGAA<br>(Aradômica)   | SIPAC<br>(Administrativo)           | SIGPRH<br>(Recursos Humanos)                       | SIGADMIN                          | Biblioteca Universitária |
| (Academico)            | (Administrativo)                    | (Reculsos numanos)                                 | (Administração e comunicação)     | (Serviços on Ime)        |
|                        | Dealers a secilitate sec            | ñ de de la cita                                    |                                   |                          |
|                        | Perdeu o e-mail de cont<br>Esqueceu | o login? Clique aqui para recu                     | ui para recupera-io.<br>perá-lo.  |                          |
|                        | Esqueceu a                          | a senha? Clique aqui para recu                     | iperá-la.                         |                          |
|                        |                                     |                                                    |                                   |                          |
|                        | Entrar no Si                        | istema                                             |                                   |                          |
|                        | Usuá                                | irio:                                              |                                   |                          |
|                        | Ser                                 | nha:                                               |                                   |                          |
|                        |                                     | Entrar                                             |                                   |                          |
|                        |                                     |                                                    |                                   |                          |
|                        |                                     | Servidor,                                          | 2004                              |                          |
|                        | CdSU d                              | clique no link abaixo.                             | PKΠ,                              |                          |
|                        |                                     | Cadacter er                                        |                                   |                          |
|                        |                                     | Cauasti e-se                                       |                                   |                          |
|                        |                                     |                                                    |                                   |                          |
| 🥹 Este si              | stema deve ser visualizado ut       | ilizando o Mozilla Firefox, pa                     | ra baixá-lo e instalá-lo, clique  | e aqui.                  |
| K Dara v               | icualizar documentos é neces        | rário utilizar o Adobe Deader                      | nara haivá-lo e instalá-lo cli    | iaue saui                |

Na tela com as informações de divulgação da Avaliação, clique em "Continuar".

| ANA CELLA MONTEIRO XAVIER                                                                                                    |  |
|----------------------------------------------------------------------------------------------------|--|
| DIV DE CARREIRA E AVAL DE DESEMPENHO (11.00.01.39.42)                                                                                                    |  |
| AVALIAÇÃO DOS SERVIDORES TÉC-ADM - 2017.                                                                                                    |  |
| AVALIAÇÃO DE<br>DESEMPENHO<br>DES SLEVIDORES TECNICO ADMINISTRATIVOS ANO - 2010                                                                                                    |  |
| PERÍODO DE REALIZAÇÃO<br>1º DE ABRIL A 31 DE MAIO                                                                                                    |  |
| Todos os servidores técnico-administrativos<br>estáveis e docentes gestores (D2, (D3 e (D4 devem realizar<br>a Avaliação de Desempenho de 1º de abril a 31 de maio na página<br>eletrônica da Pró-Reitoria de Gestão de Pessoas<br>(www.progep.ufc.br) |  |
| A avaliação refere-se ao desempenho<br>no período de 1º de abril de 2017<br>a 31 de março de 2018                                                                                                    |  |
|                                                                                                    |  |
| Continuar>>                                                                                                    |  |

#### 1 - Realizando a Autoavaliação.

Página inicial do SIGPRH. Clique na aba "Avaliação". Em seguida, em "Autoavaliação".

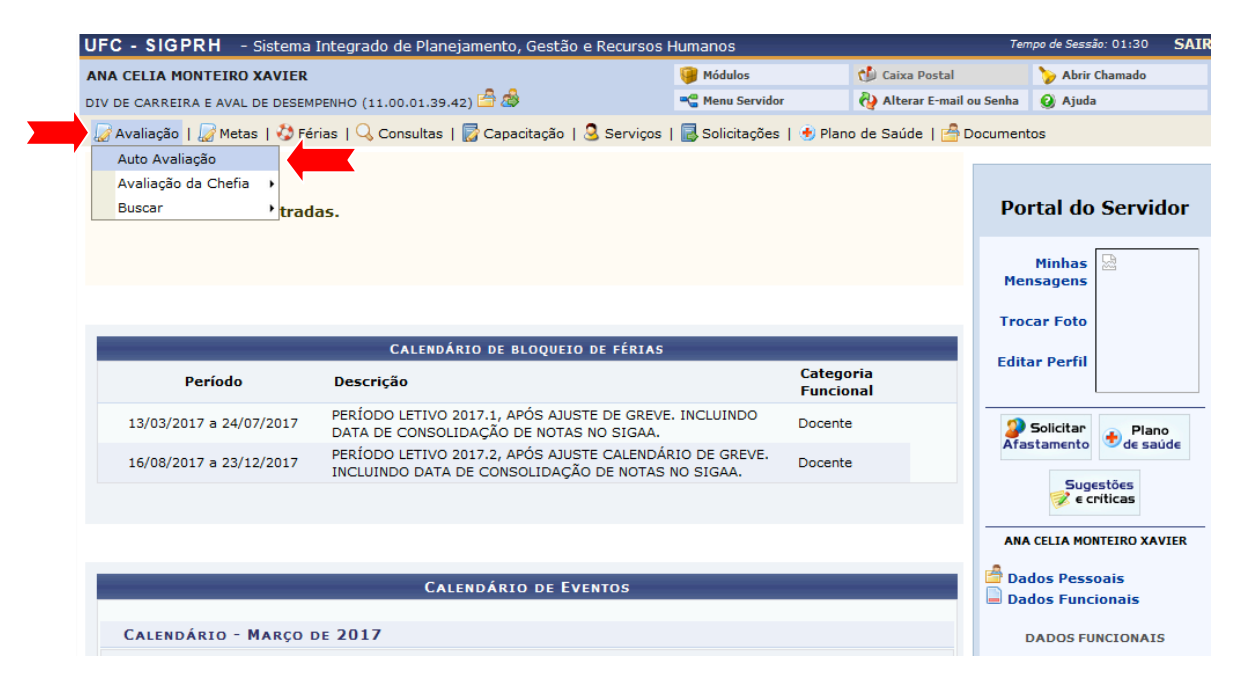

Formulário A2 - apresenta as informações sobre o servidor e o questionário com os fatores de desempenho. Escolha um item entre A, B, C e D.

| ANA CELLA MONTERRO XAVIER                                                                                                    | UFC -    | SIGPRH - Sistema Integrado de Planejamento, Gestão e Recurso                                           | os Humanos                        |                                      | Ter                         | npo de Sessão: 01:12  | SAIR |
|----------------------------------------------------------------------------------------------------|----------|----------------------------------------------------------------------------------------------------|-----------------------------------|--------------------------------------|-----------------------------|-----------------------|------|
| DIV DE CARREIRA E AVAL DE DESEMPENHO (11.00.01.39.42) Image: Avaliação [ Image: Avaliação [ Image: Avaliação [ Image: Avaliação [ Image: Avaliação [ Image: Avaliação [ Image: Avaliação [ Image: Avaliação [ Image: Avaliação [ Image: Avaliação [ Image: Avaliação [ Image: Avaliação [ Image: Avaliação [ Image: Avaliação [ Image: Avaliação Exercises avalitados [ Image: Avaliação [ Image: Avaliação Exercises avalitados [ Image: Avaliação Exercises avalitados [ Image: Avaliação [ Image: Avaliação Exercises avalitados [ Image: Avaliação Exercises avalitados [ Image: Avaliação Exercises avalitados [ Image: Avaliação Exercises avalitados [ Image: Avaliação Exercises avalitados [ Image: Avaliação Exercises avalitados [ Image: Avaliação Exercises avalitados [ Image: Avaliação Exercises avalitados [ Image: Avaliação Exercises avalitados [ Image: Avaliação Exercises avalitados [ Image: Avaliação Exercises avalitados [ Image: Avaliação Exercises avalitados [ Image: Avaliação Exercises avalitados [ Image: Avalitação Exercises avalitados [ Image: Avalitação Exercises avalitados [ Image: Avalitação Exercises avalitados [ Image: Avalitados [ Image: Avalitação Exercises avalitados [ Image: Avalitados [ Image: Avalitação Exercises avalitados [ Image: Avalitação Exercises avalitados [ Image: Avalitação Exercises avalitados [ Image: Avalitação Exercises avalitados [ Image: Avalitação Exercises avalitados [ Image: Avalitação Exercises avalitados [ Image: Avalitação Exercises avalitados [ Image: Avalitação Exercises avalitados [ Image: Avalitados [ Image: Avalitado | ANA CE   | LIA MONTEIRO XAVIER                                                                                    | 🎯 Módulos                         | 🖒 Caixa Po                           | stal                        | 🍗 Abrir Chamado       |      |
| Avaliação Metas Férias Consultas Capacitação Serviços Solicitações Plano de Saúde   Documentos   PORTAL DO SERVIDOR > AUTO AVALAÇÃO Desenvertado a serviços Aravés desta operação será possível realizar sua Auto Avaliação. <b>FORMULÂNIO A2 - AVALIAÇÃO DE DESEMPENNO - NÍVEL DE CLASSIFICAÇÃO D</b> Nome do Avaliado(SIAPE) Nome do Avaliado(SIAPE) Nome do Avaliado(SIAPE) Nome do Avaliado(SIAPE) Nome do Avaliado(SIAPE) Nome do Avaliado(SIAPE) Nome do Avaliado(CIAPE) Nome do Avaliado(CIAPE) Nome do Avaliado(CIAPE) Nome do Avaliado(CIAPE) Nome do Avaliado(CIAPE) Nome do Avaliado(CIAPE) Nome do Avaliado(CIAPE) Di V DE CARREINA E AVAL DE DESEMPENHO (DICAD / CODEC / PROGEP / REITORIA / UC) Classe / J de Trab. / Nível Titulação Di / 40 horas semanais / 404 ESPECIALISTA Nome Congolador (Chefia Imediata do Avaliado) De VISE CARVALHO BARBOSA SILVA (293948) 2017 01/04/2016 e 31/03/2017 OLIGAZIONE Período da Avaliação De Silva (293948) 2017 01/04/2016 e 31/03/2017 Outorido do servidor não apresenta interesse na realização de suas tarefas. I - A o servidor não apresenta interesse na realização de suas tarefas. I - A o servidor não apresenta interesse na realização de suas tarefas. I - Outoridor não apresenta interesse na realização de suas tarefas. I - Outorido avaliado e sua tarefas. I - Domonstra interesse e entusiasmo na execução de suas tarefas. I - Qualidade de Trabalho: Apresenta trabalhos tencinamente corretos. I - Qualidade de rabalho: Apresenta trabalhos tencinamente corretos. I - A sua trabalho e de baixa qualidade, na maioria das vezes, tem que ser refeito. Não apresenta perspectiva de progresso. I - A qualidade de seu trabalho atende as necessidades de seu                                                                                                    | DIV DE C | CARREIRA E AVAL DE DESEMPENHO (11.00.01.39.42) 🚔 💩                                                     | 📲 Menu Servidor                   | 🖓 Alterar E                          | -mail ou Senha              | 😢 Ajuda               |      |
| PORTAL DO SERVIDOR > AUTO AVALAÇÃO         Caravés desta operação será possível realizar sua Auto Avaliação.         Servidor Adaliado (STAPE)       Ingr. corgio       Ingr. órgão       Ingr. no Serv. Público         Nome do Avaliado (STAPE)       Ingr. corgio       Ingr. órgão       Ingr. no Serv. Público         Nome do Avaliado (STAPE)       Ingr. corgio       Ingr. no Serv. Público       Is/03/2011       Is/03/2011         Unidade atual de Exercício (SGLA)       Is/03/2011       Is/03/2011       Is/03/2011       Is/03/2011         Div De CARREIRA E AVAL DE DESEMPENHO (DICAD / CODEC / PROGEP / REITORIA / UC)       Classe / J. de Trab. / Nivel       Itluação         ASISTENTE EM ADMINISTRACAO       D / 40 horas semanais / 404       ESPECIALISTA         DENISE CARVALHO BARBOSA SILVA (293948)       2017       01/04/2016 e 31/03/2017         DENISE CARVALHO BARBOSA SILVA (293948)       2017       01/04/2016 e 31/03/2017         I - Interesse: Realiza com interesse as usas tarefas. <ul> <li>A - 0 servidor não apresenta interesse na realização de suas tarefas.</li> <li>B - Apresenta interesse an realização de suas tarefas.</li> <li>C - Ocasionalmente necessita de motivação para o desempenho de suas tarefas.</li> <li>C - Duenostra interesse e entusiasmo na execução de suas tarefas.</li> <li>C - Qualidade de Trabalho: Apresenta trabalhos tencinamente corretos.</li> <li>A - Su trabalho : Apresenta trabalho tencinamente corretos.</li> <li>A - Su trabalho : de baixa qualidade,</li></ul>                                                                                                    | 🔙 Ava    | aliação   🍃 Metas   🖏 Férias   🔍 Consultas   🛜 Capacitação   🗟 Serviç                                  | ços   🛃 Solicitações              | 🕑 Plano de Saúde                     | / Docume                    | ntos                  |      |
| Através desta operação será possível realizar sua Auto Avaliação. <b>PORMULÁRIO A VALIAÇÃO DE DESEMPENHO CNÍVEL DE CLASSIFICAÇÃO D</b> Man Cella MONTEIRO XAVIER (1851862)             15/03/2011 15/03/2011 15/03/2011             15/03/2011             15/03/2011             15/03/2011             15/03/2011             15/03/2011             15/03/2011             15/03/2011             15/03/2011             15/03/2011             15/03/2011             15/03/2011             15/03/2011             15/03/2011             15/03/2011             15/03/2011             15/03/2011             15/03/2011             15/03/2011             15/03/2011             15/03/2011             15/03/2011             15/03/2011             15/03/2011             15/03/2011             15/03/2011             15/03/2011             15/03/2011             15/03/2011             15/03/2011             15/03/2011             15/03/2011             15/03/2011             15/03/2011             15/03/2011             15/03/2011             15/03/2017             15/03/2017             DI/04/2016 a 31/03/2017             DI/04/2016 a 31/03/201             DI/04/2016                                                                                                    | PORT     | TAL DO SERVIDOR > AUTO AVALIAÇÃO                                                                       |                                   |                                      |                             |                       |      |
| Através desta operação será possível realizar sua Auto Avaliação.         FORMULÁRIO A2 - AVALIAÇÃO DE DESEMPENHO - NÍVEL DE CLASSIFICAÇÃO D         Nome do Avaliado(SIAPE)       Ingr. Cargo       Ingr. Órgão       Ingr. no Serv. Público         ANA CELIA MONTEIRO XAVIER (1851862)       15/03/2011       15/03/2011       15/03/2011         DIV DE CARREIRA E AVAL DE DESEMPENHO (DICAD / CODEC / PROGEP / REITORIA / UFC)       Exercício       Expecida da dual de Exercício (1851862)       Titulação         ASSISTENTE EM ADMINISTRACAO       D / 40 horas semanais / 404       ESPECIALISTA       ESPECIALISTA         Nome Completo do Avaliador (Chefia Imediata do Avaliado)       Exercício       Período da Avaliação       ESPECIALISTA         DENISE CARVALHO BARBOSA SILVA (293948)       2017       01/04/2016 a 31/03/2017       ENTERION E AUTO AVALIAÇÃO         Exercício Reinformente correas es as uas tarefas.         © A - O servidor não apresenta interesse as suas tarefas.       Imag. A - O servidor não apresenta interesse na realização de suas tarefas.       Imag. A - O servidor não apresenta interesse as reacução de suas tarefas.       Imag. A - O servidor não apresenta interesse as reacução de suas tarefas.       Imag. A - O servidor não apresenta interesse as reacução de suas tarefas.       Imag. A - O servidor não apresenta interesse as encução de suas tarefas.       Imag. A - O servidor não apresenta interesse as reacução de suas tarefas.       Imag. A - O servidor não apresenta tarebalhos tencincamente corretos.                                                                                                    |          |                                                                                                    |                                   |                                      |                             |                       |      |
| FORMULÁRIO A2 - AVALIAÇÃO DE DESEMPENHO - NÍVEL DE CLASSIFICAÇÃO D         Nome do Avaliado(SIAPE)<br>ANA CELIA MONTEIRO XAVIER (1851862)       Ingr. Cargo<br>15/03/2011       Ingr. ôrgão<br>15/03/2011       Ingr. no Serv. Público<br>15/03/2011         DID DE CARREIRA E AVAL DE DESEMPINO (DICAD / CODEC / PROGEP / REITORIA / UFC)       Italação<br>Classe / J. de Trab. / Nível<br>ASSISTENTE EM ADMINISTRACAO       Titulação<br>D / 40 horas semanais / 404       Italação<br>ESPECIALISTA         DENDE CARREIRA do Avaliador (Chefia Imediata do Avaliado)<br>DENISE CARVALHO BARBOSA SILVA (293948)       Exercício<br>2017       Período da Avaliação<br>O 1/04/2016 a 31/03/2017         CARDES DE DESEMPENDO<br>DENISE CARVALHO BARBOSA SILVA (293948)         QUESTIONÂRIO DE AUTO AVALIAÇÃO         QUESTIONÂRIO DE AUTO AVALIAÇÃO         QUESTIONÂRIO DE AUTO AVALIAÇÃO         QUESTIONÂRIO DE AUTO AVALIAÇÃO         QUESTIONÂRIO DE AUTO AVALIAÇÃO         QUESTIONÂRIO DE AUTO AVALIAÇÃO         QUESTIONÂRIO DE AUTO AVALIAÇÃO         1 - Interesse: Realiza com interesse as suas tarefas.         © A - O servidor não apresenta interesse na realização de suas tarefas.       E         © C - Ocasionalmente necessita de motivação para o desempenho de suas tarefas.       E       E       E       E         2 - Qualidade de Trabalho: Apresenta trabalhos tencicamente corretos.       E       A - Seu t                                                                                                    | Atrav    | rés desta operação será possível realizar sua Auto Avaliação.                                          |                                   |                                      |                             |                       |      |
| Nome do Availado (SIAPE)<br>ANA CELIA MONTERIO XAVIER (1851862)       Ingr. Cargo<br>15/03/2011       Ingr. ôrgão<br>15/03/2011       Ingr. no Serv. Público<br>15/03/2011         UNIdade atual de Exercício (SIGLA)<br>DU DE CARREIRA E AVAL DE DESEMMENHO (DICAD / CODEC / PROGEP / REITORIA / UFC)       Titulação<br>Especial do Availado (Chefia Imediata do Availado)<br>De V do horas semanais / 404       Titulação<br>ESPECIALISTA         Nome Completo do Availador (Chefia Imediata do Availado)<br>DENISE CARVALHO BARBOSA SILVA (293948)       Exercício<br>2017       Período da Availação<br>01/04/2016 a 31/03/2017         QUESTIONÁRIO DE AUTO AVALIAÇÃO<br>11 - Interesse: Realiza com interesse as suas tarefas.         © A - O servidor não apresenta interesse na realização de suas tarefas.       Image: Servição de suas tarefas.       Image: Servição de suas tarefas.         © A - O servidor não apresenta interesse na realização de suas tarefas.       Image: Servição de suas tarefas.       Image: Servição de suas tarefas.         © A - O servidor não apresenta interesse na realização de suas tarefas.       Image: Servição de suas tarefas.       Image: Servição de suas tarefas.         © A - O casionalmente necessita de motivação para o desempenho de suas tarefas.       Image: Servição de suas tarefas.       Image: Servição de suas tarefas.         I - Demonstra interesse e entusiasmo na execução de suas tarefas.       Image: Servição de suas tarefas.       Image: Servição de suas tarefas.         I - Qualidade de Trabalho: Apresenta trabalhos tecnicamente corretos.       Image: Servi tabalho de de baixa qualidade e, na maioria                                                                                                    |          | Formulário A2 - Avaliação de Dese                                                                      | MPENHO - NÍVEL DI                 | e Classificaçã                       | o D                         |                       |      |
| Unidade atual de Exercício (SIGLA)<br>DIV DE CARREIRA E AVAL DE DESEMPENHO (DICAD / CODEC / PROGEP / REITORIA / UFC)         Cargo<br>ASSISTENTE EM ADMINISTRACAO       D' 40 horas semanais / 404       ESPECIALISTA         Nome Completo do Avaliador (Chefia Imediata do Avaliado)<br>DENISE CARVALHO BARBOSA SILVA (293948)       Exercício<br>2017       Período da Avaliação<br>01/04/2016 a 31/03/2017         QUESTIONÁRIO DE AUTO ÁVALIAÇÃO         BENER Realiza com interesse as suas tarefas.         A - O servidor não apresenta interesse na realização de suas tarefas.       Image: Servidor não apresenta interesse na realização de suas tarefas.       Image: Servidor não apresenta interesse na realização de suas tarefas.         B - Apresenta interesse na realização de suas tarefas.       Image: Servidor não apresenta interesse na realização de suas tarefas.       Image: Servidor não apresenta interesse na realização de suas tarefas.         D - Demonstra interesse e entusiasmo na execução de suas tarefas.       Image: Servidor não apresenta trabalhos tecnicamente corretos.         A - Seu trabalho é de baixa qualidade e, na maioria das vezes, tem que ser refeito. Não apresenta perspectiva de progresso.       Image: Servidor não apresenta perspectiva de progresso.         B - Seu trabalho é de baixa qualidade.       Image: Servido persenta realização de suas tarefas.       Image: Servido persenta realização de suas tarefas.         D - Demonstra interesse e entusiasmo na execução de suas tarefas.       Image: Servido persenta realização de suas tarefas.       Image: Servido persenta realiz                                                                                                    |          | Nome do Avaliado(SIAPE)<br>ANA CELIA MONTEIRO XAVIER (1851862)                                         | Ingr. Cargo<br>15/03/2011         | Ingr. Órgão<br>15/03/2011            | Ingr. no 9<br>15/03/2013    | i <b>erv. Público</b> |      |
| Cargo<br>ASSISTENTE EM ADMINISTRACAO       Classe / J. de Trab. / Nível<br>D / 40 horas semanais / 404       Titulação<br>ESPECIALISTA         Nome Completo do Avaliador (Chefia Imediata do Avaliado)<br>DENISE CARVALHO BARBOSA SILVA (293948)       Exercício<br>2017       Período da Avaliação<br>01/04/2016 a 31/03/2017         Cargo<br>DENISE CARVALHO BARBOSA SILVA (293948)       QUESTIONÁRIO DE AUTO ÁVALIAÇÃO<br>01/04/2016 a 31/03/2017       Titulação<br>ESPECIALISTA         Cargo<br>DENISE CARVALHO BARBOSA SILVA (293948)       QUESTIONÁRIO DE AUTO ÁVALIAÇÃO<br>01/04/2016 a 31/03/2017       Titulação<br>ESPECIALISTA         Patroes de Desempenho<br>1 - Interesse: Realiza com interesse as suas tarefas.       A - O servidor não apresenta interesse na realização de suas tarefas.       E         A - O servidor não apresenta interesse na realização de suas tarefas.       E       E       E         B - Apresenta interesse na realização de suas tarefas.       E       E       E         C - Ocasionalmente necessita de motivação para o desempenho de suas tarefas.       E       E       E         D - Demonstra interesse e entusiasmo na execução de suas tarefas.       E       E       E       E         2 - Qualidade de Trabalho: Apresenta trabalhos tecnicamente corretos.       E       A - Seu trabalho é de baixa qualidade e, na maioria das vezes, tem que ser refeito. Não apresenta perspectiva de progresso.       E       B - Seu trabalho se sobressai por ser de ótima qualidade.       E       C - A qualidade de seu trabalho atende as necessidades de                                                                                                    |          | Unidade atual de Exercício (SIGLA)<br>DIV DE CARREIRA E AVAL DE DESEMPENHO (DICAD / CODEC / PROGEP / R | EITORIA / UFC)                    |                                      |                             |                       |      |
| Nome Completo do Avaliador (Chefia Imediata do Avaliado)       Exercício       Período da Avaliação         DENISE CARVALHO BARBOSA SILVA (293948)       2017       01/04/2016 a 31/03/2017         QUESTIONÁRIO DE AUTO AVALIAÇÃO <b>CARVALHO BARBOSA</b> SILVA (293948)         QUESTIONÁRIO DE AUTO AVALIAÇÃO <b>CARVALHO BARBOSA</b> SILVA (293948)         QUESTIONÁRIO DE AUTO AVALIAÇÃO <b>CARVALHO BARBOSA</b> SILVA (293948)         QUESTIONÁRIO DE AUTO AVALIAÇÃO <b>CARVALHO BARBOSA</b> SILVA (293948)         QUESTIONÁRIO DE AUTO AVALIAÇÃO <b>CARVALHO BARBOSA</b> SILVA (293948) <b>QUESTIONÁRIO DE AUTO AVALIAÇÃO CARVALHO BARBOSA</b> SILVA (293948) <b>CARVALHO BARBOSA</b> SILVA (293948) <b>CUESTIONÁRIO DE AUTO AVALIAÇÃO CARVALHO BARBOSA</b> SILVA (293948) <b>CARVALHO BARBOSA COMUNTATION DE AUTO AVALIAÇÃO</b> 1 - Interesse: Realiza com interesse as suas tarefas.           0 - O servidor não apresenta interesse na realização de suas tarefas.           0 - Demonstra interesse e entusiasmo na execução de suas tarefas.           2 - Qualidade de Trabalho: Apresenta trabalh                                                                                                    |          | Cargo<br>ASSISTENTE EM ADMINISTRACAO                                                                   | Classe / J. de<br>D / 40 horas se | <b>Trab. / Nível</b><br>manais / 404 | Titulação<br>ESPECIALI      | STA                   |      |
| Questionário de Auto Avaliação         Fatores de Desempenho         1 - Interesse: Realiza com interesse as suas tarefas.         A - O servidor não apresenta interesse na realização de suas tarefas.         B - Apresenta interesse na realização de suas tarefas.         C - Ocasionalmente necessita de motivação para o desempenho de suas tarefas.         D - Demonstra interesse e entusiasmo na execução de suas tarefas.         2 - Qualidade de Trabalho: Apresenta trabalhos tecnicamente corretos.         A - Seu trabalho é de baixa qualidade e, na maioria das vezes, tem que ser refeito. Não apresenta perspectiva de progresso.         B - Seu trabalho se sobressai por ser de ótima qualidade.         © C - A qualidade de seu trabalho atende as necessidades de seu setor.                                                                                                    |          | Nome Completo do Avaliador (Chefia Imediata do Avaliado)<br>DENISE CARVALHO BARBOSA SILVA (293948)     | Exercício<br>2017                 | Período da Av<br>01/04/2016 a 31     | <b>aliação</b><br>./03/2017 |                       |      |
| QUESTIONÁRIO DE AUTO AVALIAÇÃO         Fatores de Desempenho         1 - Interesse: Realiza com interesse as suas tarefas.         A - O servidor não apresenta interesse na realização de suas tarefas.         B - Apresenta interesse na realização de suas tarefas.         C - Ocasionalmente necessita de motivação para o desempenho de suas tarefas.         D - Demonstra interesse e entusiasmo na execução de suas tarefas.         2 - Qualidade de Trabalho: Apresenta trabalhos tecnicamente corretos.         A - Seu trabalho é de baixa qualidade e, na maioria das vezes, tem que ser refeito. Não apresenta perspectiva de progresso.         B - Seu trabalho se sobressai por ser de ótima qualidade.         C - A qualidade de seu trabalho atende as necessidades de seu setor.                                                                                                    |          |                                                                                                    |                                   |                                      |                             |                       |      |
| Fatores de Desempenho         1 - Interesse: Realiza com interesse as suas tarefas. <ul> <li>A - O servidor não apresenta interesse na realização de suas tarefas.</li> <li>B - Apresenta interesse na realização de suas tarefas.</li> <li>C - Ocasionalmente necessita de motivação para o desempenho de suas tarefas.</li> <li>D - Demonstra interesse e entusiasmo na execução de suas tarefas.</li> </ul> 2 - Qualidade de Trabalho: Apresenta trabalhos tecnicamente corretos.             A - Seu trabalho é de baixa qualidade e, na maioria das vezes, tem que ser refeito. Não apresenta perspectiva de progresso.           B - Seu trabalho se sobressai por ser de ótima qualidade.           C - A qualidade de seu trabalho atende as necessidades de seu setor.                                                                                                    |          | Questionário de                                                                                        | Auto Avaliação                    |                                      |                             |                       |      |
| <ul> <li>1 - Interesse: Realiza com interesse as suas tarefas.</li> <li>A - O servidor não apresenta interesse na realização de suas tarefas.</li> <li>B - Apresenta interesse na realização de suas tarefas.</li> <li>C - Ocasionalmente necessita de motivação para o desempenho de suas tarefas.</li> <li>D - Demonstra interesse e entusiasmo na execução de suas tarefas.</li> <li>2 - Qualidade de Trabalho: Apresenta trabalhos tecnicamente corretos.</li> <li>A - Seu trabalho é de baixa qualidade e, na maioria das vezes, tem que ser refeito. Não apresenta perspectiva de progresso.</li> <li>B - Seu trabalho se sobressai por ser de ótima qualidade.</li> <li>C - A qualidade de seu trabalho atende as necessidades de seu setor.</li> </ul>                                                                                                    |          | Fatores de Desempenho                                                                                  |                                   |                                      |                             |                       |      |
| <ul> <li>A - O servidor não apresenta interesse na realização de suas tarefas.</li> <li>B - Apresenta interesse na realização de suas tarefas.</li> <li>C - Ocasionalmente necessita de motivação para o desempenho de suas tarefas.</li> <li>D - Demonstra interesse e entusiasmo na execução de suas tarefas.</li> <li>2 - Qualidade de Trabalho: Apresenta trabalhos tecnicamente corretos.</li> <li>A - Seu trabalho é de baixa qualidade e, na maioria das vezes, tem que ser refeito. Não apresenta perspectiva de progresso.</li> <li>B - Seu trabalho se sobressai por ser de ótima qualidade.</li> <li>C - A qualidade de seu trabalho atende as necessidades de seu setor.</li> </ul>                                                                                                    |          | 1 - Interesse: Realiza com interesse as suas tarefas.                                                  |                                   |                                      |                             |                       |      |
| <ul> <li>B - Apresenta interesse na realização de suas tarefas.</li> <li>C - Ocasionalmente necessita de motivação para o desempenho de suas tarefas.</li> <li>D - Demonstra interesse e entusiasmo na execução de suas tarefas.</li> <li>2 - Qualidade de Trabalho: Apresenta trabalhos tecnicamente corretos.</li> <li>A - Seu trabalho é de baixa qualidade e, na maioria das vezes, tem que ser refeito. Não apresenta perspectiva de progresso.</li> <li>B - Seu trabalho se sobressai por ser de ótima qualidade.</li> <li>C - A qualidade de seu trabalho atende as necessidades de seu setor.</li> </ul>                                                                                                    |          | A - O servidor não apresenta interesse na realização de suas tarefas.                                  |                                   |                                      |                             |                       |      |
| <ul> <li>C - Ocasionalmente necessita de motivação para o desempenho de suas tarefas.</li> <li>D - Demonstra interesse e entusiasmo na execução de suas tarefas.</li> <li>2 - Qualidade de Trabalho: Apresenta trabalhos tecnicamente corretos.</li> <li>A - Seu trabalho é de baixa qualidade e, na maioria das vezes, tem que ser refeito. Não apresenta perspectiva de progresso.</li> <li>B - Seu trabalho se sobressai por ser de ótima qualidade.</li> <li>C - A qualidade de seu trabalho atende as necessidades de seu setor.</li> </ul>                                                                                                    |          | B - Apresenta interesse na realização de suas tarefas.                                                 |                                   |                                      |                             |                       |      |
| <ul> <li>D - Demonstra interesse e entusiasmo na execução de suas tarefas.</li> <li>2 - Qualidade de Trabalho: Apresenta trabalhos tecnicamente corretos.</li> <li>A - Seu trabalho é de baixa qualidade e, na maioria das vezes, tem que ser refeito. Não apresenta perspectiva de progresso.</li> <li>B - Seu trabalho se sobressai por ser de ótima qualidade.</li> <li>C - A qualidade de seu trabalho atende as necessidades de seu setor.</li> </ul>                                                                                                    |          | C - Ocasionalmente necessita de motivação para o desempenho de sua                                     | s tarefas.                        |                                      |                             |                       |      |
| <ul> <li>2 - Qualidade de Trabalho: Apresenta trabalhos tecnicamente corretos.</li> <li>A - Seu trabalho é de baixa qualidade e, na maioria das vezes, tem que ser refeito. Não apresenta perspectiva de progresso.</li> <li>B - Seu trabalho se sobressai por ser de ótima qualidade.</li> <li>C - A qualidade de seu trabalho atende as necessidades de seu setor.</li> </ul>                                                                                                    |          | 🔘 D - Demonstra interesse e entusiasmo na execução de suas tarefas.                                    |                                   |                                      |                             |                       |      |
| <ul> <li>A - Seu trabalho é de baixa qualidade e, na maioria das vezes, tem que ser refeito. Não apresenta perspectiva de progresso.</li> <li>B - Seu trabalho se sobressai por ser de ótima qualidade.</li> <li>C - A qualidade de seu trabalho atende as necessidades de seu setor.</li> </ul>                                                                                                    | 1        | 2 - Qualidade de Trabalho: Apresenta trabalhos tecnicamente corretos.                                  |                                   |                                      |                             |                       |      |
| <ul> <li>B - Seu trabalho se sobressai por ser de ótima qualidade.</li> <li>C - A qualidade de seu trabalho atende as necessidades de seu setor.</li> </ul>                                                                                                    |          | A - Seu trabalho é de baixa qualidade e, na maioria das vezes, tem que                                 | ser refeito. Não aprese           | enta perspectiva de                  | progresso.                  |                       |      |
| C - A qualidade de seu trabalho atende as necessidades de seu setor.                                                                                                    |          | B - Seu trabalho se sobressai por ser de ótima qualidade.                                              |                                   |                                      |                             |                       |      |
|                                                                                                    |          | C - A qualidade de seu trabalho atende as necessidades de seu setor.                                   |                                   |                                      |                             |                       |      |

🔘 D - Frequentemente seu trabalho precisa ser revisto, pois a qualidade do mesmo não atende as exigências do setor.

#### Preencha todos os fatores. Para finalizar a autoavaliação, clique em "Cadastrar".

| A - Possul dom relacionamento com as pessoas do trabalno.                                                                                                    |
|----------------------------------------------------------------------------------------------------|
| 8 B - Possui habilidade de interagir com os demais membros da equipe sabendo ouvir posições contrárias.                                                                                                    |
| C - Com muita freqüência se indispõe com as pessoas do trabalho.                                                                                                    |
| D - Demosntra dificuldade de relacionar-se com as pessoas do trabalho.                                                                                                    |
| 7 - Iniciativa: Independente de supervisão, age adequadamente quando necessário.                                                                                                    |
| 🔘 A - Não apresenta nenhuma iniciativa quanto a resolução dos problemas que encontra.                                                                                                    |
| Image: Instant and Image: Image: I |
| C - Eventualmente consegue resolver os problemas por si. Falta-lhe maior iniciativa.                                                                                                    |
| 🔘 D - Frequentemente busca soluções para os problemas que encontra e toma medidas adequadas, de modo a atender as necessidades do setor.                                                                                                    |
| 8 - Materias permanentes: Demonstra cuidado com materiais e equipamentos utilizados.                                                                                                    |
| A - Usa adequadamente os materiais e equipamentos de trabalho.                                                                                                    |
| 🔘 B - Precisa ser mais cuidadoso. Demonstra certa negligência com materiais e equipamentos de trabalho.                                                                                                    |
| 🔘 C - Descuidado, danifica com freqüência os materiais e equipamentos de trabalho. Desperdiça e gera prejuízos.                                                                                                    |
| 🔘 D - Preocupa-se e mantem seus materiais e equipamentos de trabalho em perfeito estado.                                                                                                    |
| 9 - Cumprimento de prazos: Realiza o trabalho dentro do tempo estabelecido.                                                                                                    |
| A - Realiza as tarefas dentro do prazo estabelecido.                                                                                                    |
| B - Frequentemente realiza suas tarefas antes do prazo estabelecido.                                                                                                    |
| C - Não realiza as tarefas dentro do prazo estabelecido.                                                                                                    |
| 💿 D - Com freqüência as tarefas não são entregues no prazo estabelecido.                                                                                                    |
| 10 - Comunicacao: Transmite informações claras e precisas.                                                                                                    |
| A - Transmite informações claras e precisas e em tempo hábil.                                                                                                    |
| 🔘 B - Não transmite informações claras e precisas.                                                                                                    |
| 🔘 C - Transmite informações, no entanto, nem sempre de maneira clara, precisa e em tempo hábil.                                                                                                    |
| D - Tem dificuldade de transmitir informações.                                                                                                    |
| Cadastrar Cancelar                                                                                                    |
|                                                                                                    |

\* Campos de preenchimento obrigatório.

Após salvar a autoavaliação, aparece a mensagem "Avaliação cadastrada com sucesso". Os itens escolhidos aparecem do lado esquerdo.

| UFC - SIGPRH - Sistema Integrado de Planejamento, Gestão e Recursos I       | Humanos                | Ten                       | npo de Sessão: 01:30 | SAIR |
|-----------------------------------------------------------------------------|------------------------|---------------------------|----------------------|------|
| ANA CELIA MONTEIRO XAVIER                                                   | 🎯 Módulos              | 🕩 Caixa Postal            | 🍗 Abrir Chamado      |      |
| DIV DE CARREIRA E AVAL DE DESEMPENHO (11.00.01.39.42) 🚔 💩                   | 📲 Menu Servidor        | 祋 Alterar E-mail ou Senha | 🥝 Ajuda              |      |
| • Avaliação cadastrada com sucesso!                                         |                        |                           |                      |      |
| 😡 Avaliação   🍃 Metas   🤣 Férias   🔍 Consultas   🔂 Capacitação   🧕 Serviços | 🛃 Solicitações   🐠 Pla | no de Saúde   / Docume    | ntos                 |      |
| PORTAL DO SERVIDOR > AUTO AVALIAÇÃO                                         |                        |                           |                      |      |
|                                                                             |                        |                           |                      |      |
|                                                                             |                        |                           |                      |      |

Verifique, abaixo, se todas as opções foram digitadas corretamente. Caso contrário proceda as devidas correções

| Formulário A2 - Avaliação de Desempenho - Nível de Classificação D                                        |                 |                 |                        |  |  |
|----------------------------------------------------------------------------------------------------|-----------------|-----------------|------------------------|--|--|
| Nome do Avaliado(SIAPE)                                                                                   | Ingr. Cargo     | Ingr. Órgão     | Ingr. no Serv. Público |  |  |
| ANA CELIA MONTEIRO XAVIER (1851862)                                                                       | 15/03/2011      | 15/03/2011      | 15/03/2011             |  |  |
| Unidade atual de Exercício (SIGLA)<br>DIV DE CARREIRA E AVAL DE DESEMPENHO (DICAD / CODEC / PROGEP / REIT | ORIA / UFC)     |                 |                        |  |  |
| Cargo                                                                                                    | Classe / J. de  | Trab. / Nível   | Titulação              |  |  |
| ASSISTENTE EM ADMINISTRACAO                                                                               | D / 40 horas se | manais / 404    | ESPECIALISTA           |  |  |
| Nome Completo do Avaliador (Chefia Imediata do Avaliado)                                                  | Exercício       | Período da Av   | <b>aliação</b>         |  |  |
| DENISE CARVALHO BARBOSA SILVA (293948)                                                                    | 2017            | 01/04/2016 a 31 | 1/03/2017              |  |  |

彛: Alterar nota da avaliação.

|        | QUESTIONÁRIO DE AUTO AVALIAÇÃO                                                                                                    |             |
|--------|----------------------------------------------------------------------------------------------------|-------------|
| Fat    | ores de Desempenho                                                                                                    |             |
| 1 - Ir | teresse: Realiza com interesse as suas tarefas.                                                                                                    |             |
| Auto   |                                                                                                    |             |
| в      | <ul> <li>A) O servidor não apresenta interesse na realização de suas tarefas.</li> <li>B) Apresenta interesse na realização de suas tarefas.</li> <li>C) Ocasionalmente necessita de motivação para o desempenho de suas tarefas.</li> <li>D) Demonstra interesse e entusiasmo na execução de suas tarefas.</li> </ul>                                                                                                  | <b>&gt;</b> |
| 2 - Q  | ualidade de Trabalho: Apresenta trabalhos tecnicamente corretos.                                                                                                    |             |
| Auto   |                                                                                                    |             |
| с      | <ul> <li>A) Seu trabalho é de baixa qualidade e, na maioria das vezes, tem que ser refeito. Não apresenta perspectiva de progresso.</li> <li>B) Seu trabalho se sobressai por ser de ótima qualidade.</li> <li>C) A qualidade de seu trabalho atende as necessidades de seu setor.</li> <li>D) Frequentemente seu trabalho precisa ser revisto, pois a qualidade do mesmo não atende as exigências do setor.</li> </ul> | <b>&gt;</b> |

#### Para finalizar, clique em "Concluir".

| Auto      |                                                                                                    |             |
|-----------|----------------------------------------------------------------------------------------------------|-------------|
| в         | <ul> <li>A) Possui bom relacionamento com as pessoas do trabalho.</li> <li>B) Possui habilidade de interagir com os demais membros da equipe sabendo ouvir posições contrárias.</li> <li>C) Com muita freqüência se indispõe com as pessoas do trabalho.</li> <li>D) Demosntra dificuldade de relacionar-se com as pessoas do trabalho.</li> </ul>                                                                                                    | <b>~</b>    |
| 7 - In    | niciativa: Independente de supervisão, age adequadamente quando necessário.                                                                                                    |             |
| Auto      |                                                                                                    |             |
| в         | <ul> <li>A) Não apresenta nenhuma iniciativa quanto a resolução dos problemas que encontra.</li> <li>B) Sempre busca soluções por sua propria iniciativa. É capaz de avaliar bem as situacoes e tomar providencias corretas, superando as expectativas e necessidades do setor.</li> <li>C) Eventualmente consegue resolver os problemas que encontra e toma medidas adequadas, de modo a atender as necessidades do setor.</li> <li>D) Frequentemente busca soluções para os problemas que encontra e toma medidas adequadas, de modo a atender as necessidades do setor.</li> </ul> | <b>~</b>    |
| 8 - M     | aterias permanentes: Demonstra cuidado com materiais e equipamentos utilizados.                                                                                                    |             |
| Auto      |                                                                                                    |             |
| A         | <ul> <li>A) Usa adequadamente os materiais e equipamentos de trabalho.</li> <li>B) Precisa ser mais cuidadoso. Demonstra certa negligência com materiais e equipamentos de trabalho.</li> <li>C) Descuidado, danifica com freqüência os materiais e equipamentos de trabalho. Desperdiça e gera prejuízos.</li> <li>D) Preocupa-se e mantem seus materiais e equipamentos de trabalho em perfeito estado.</li> </ul>                                                                                                    | <b></b>     |
| 9 - C     | umprimento de prazos: Realiza o trabalho dentro do tempo estabelecido.                                                                                                    |             |
| Auto      |                                                                                                    |             |
| A         | <ul> <li>A) Realiza as tarefas dentro do prazo estabelecido.</li> <li>B) Frequentemente realiza suas tarefas antes do prazo estabelecido.</li> <li>C) Não realiza as tarefas dentro do prazo estabelecido.</li> <li>D) Com freqüência as tarefas não são entregues no prazo estabelecido.</li> </ul>                                                                                                    | <b>&gt;</b> |
| 10 - 0    | Comunicacao: Transmite informações claras e precisas.                                                                                                    |             |
| Auto<br>A | <ul> <li>A) Transmite informações claras e precisas e em tempo hábil.</li> <li>B) Não transmite informações claras e precisas.</li> <li>C) Transmite informações, no entanto, nem sempre de maneira clara, precisa e em tempo hábil.</li> <li>D) Tem dificuldade de transmitir informações.</li> </ul>                                                                                                    | <b>*</b>    |
|           | Concluir                                                                                                    |             |

# Como visualizar o Histórico de Avaliação e imprimir avaliações já realizadas?

Clique na aba "Avaliação"e, em seguida, clicar em "Buscar" e em "Avaliações".

|                                                                    | EIRA E AVAL DE DESEMPENHO (11.00.01.39.42)                                                                                                    | C Menu Servidor                                                                                                    | 👌 Alterar E-r                                                                                | mail ou Senha 🕜 Ajuda                                            |  |  |
|--------------------------------------------------------------------|----------------------------------------------------------------------------------------------------|----------------------------------------------------------------------------------------------------|----------------------------------------------------------------------------------------------|------------------------------------------------------------------|--|--|
| DE CAR                                                             |                                                                                                    | _                                                                                                    | 1.4                                                                                          | -                                                                |  |  |
| 🛉 Avaliaçã                                                         | o   <i>]</i> Metas   🐉 Férias   🔍 Consultas   📝 Capacitação   ᢃ                                                                                                    | Serviços   🛃 Solicitaçõ                                                                                                    | es   🐠 Plano de S                                                                            | aúde   🚰 Documentos                                              |  |  |
| Auto Ava                                                           | aliação > AUTO AVALIAÇÃO                                                                                                    |                                                                                                    |                                                                                              |                                                                  |  |  |
| Avaliaçã                                                           | o da Chefia 🔸                                                                                                    |                                                                                                    |                                                                                              |                                                                  |  |  |
| Buscar                                                             | Avaliações digitadas corretamente. Cas                                                                                                    | o contrário proceda as d                                                                                                    | levidas correções                                                                            |                                                                  |  |  |
|                                                                    |                                                                                                    |                                                                                                    |                                                                                              |                                                                  |  |  |
|                                                                    | FORMULÁRIO A2 - AVALIAÇÃO DE DE                                                                                                    | SEMPENHO - NÍVEL D                                                                                                    | E CLASSIFICAÇÃO                                                                              | ) D                                                              |  |  |
| Nom                                                                | e do Avaliado(SIAPE)                                                                                                    | Ingr. Cargo                                                                                                    | Ingr. Órgão                                                                                  | Ingr. no Serv. Público                                           |  |  |
| ANA                                                                | CELIA MONTEIRO XAVIER (1851862)                                                                                                    | 15/03/2011                                                                                                    | 15/03/2011                                                                                   | 15/03/2011                                                       |  |  |
| Unida                                                              | ade atual de Exercício (SIGLA)                                                                                                    |                                                                                                    |                                                                                              |                                                                  |  |  |
| Caro                                                               | a Contenta e Avre de desempenho (dicad / Codec / Prode                                                                                                    | Classe / 1 de Tr                                                                                                    | rah / Nível                                                                                  | Titulação                                                        |  |  |
| ASSI                                                               | STENTE EM ADMINISTRACAO                                                                                                    | D / 40 horas se                                                                                                    | manais / 404                                                                                 | ESPECIALISTA                                                     |  |  |
| Nom                                                                | e Completo do Avaliador (Chefia Imediata do Avaliado)                                                                                                    | Exercício                                                                                                    | Período da Aval                                                                              | iação                                                            |  |  |
| DENI                                                               | SE CARVALHO BARBOSA SILVA (293948)                                                                                                    | 2017                                                                                                    | 01/04/2016 a 3                                                                               | 1/03/2017                                                        |  |  |
|                                                                    |                                                                                                    |                                                                                                    |                                                                                              |                                                                  |  |  |
|                                                                    | 🤯: Alterar                                                                                                    | nota da avaliação.                                                                                                    |                                                                                              |                                                                  |  |  |
|                                                                    | Ομεστονάριο σ                                                                                                    |                                                                                                    |                                                                                              |                                                                  |  |  |
|                                                                    | QUESTIONARIO                                                                                                    | A NOTO AVALIAÇÃO                                                                                                    |                                                                                              |                                                                  |  |  |
|                                                                    | Fatores de Desempenho                                                                                                    |                                                                                                    |                                                                                              |                                                                  |  |  |
| Fat                                                                | ores de Desempenho                                                                                                    | 1 - Interesse: Realiza com interesse as suas tarefas.                                                                                                    |                                                                                              |                                                                  |  |  |
| <b>Fat</b>                                                         | D <b>res de Desempenho</b><br>nteresse: Realiza com interesse as suas tarefas.                                                                                                    |                                                                                                    |                                                                                              |                                                                  |  |  |
| 1 - In<br>Auto                                                     | ores de Desempenho<br>nteresse: Realiza com interesse as suas tarefas.                                                                                                    |                                                                                                    |                                                                                              |                                                                  |  |  |
| 1 - In<br>Auto                                                     | ores de Desempenho<br>nteresse: Realiza com interesse as suas tarefas.<br>A) O servidor não apresenta interesse na realização de suas t                                                                                                    | arefas.                                                                                                    |                                                                                              |                                                                  |  |  |
| Fate<br>1 - In<br>Auto<br>B                                        | nteresse de Desempenho<br>nteresse: Realiza com interesse as suas tarefas.<br>A) O servidor não apresenta interesse na realização de suas t<br>B) Apresenta interesse na realização de suas tarefas.<br>C) Ocasionalmente necessita de motivação para o desempeni                                                                                                    | arefas.<br>no de suas tarefas.                                                                                                    |                                                                                              |                                                                  |  |  |
| Fate<br>1 - In<br>Auto<br>B                                        | nteresse: Realiza com interesse as suas tarefas.<br>A) O servidor não apresenta interesse na realização de suas t<br>B) Apresenta interesse na realização de suas tarefas.<br>C) O casionalmente necessita de motivação para o desempeni<br>D) Demonstra interesse e entusiasmo na execução de suas ta                                                                                                    | arefas.<br>no de suas tarefas.<br>irefas.                                                                                                    |                                                                                              |                                                                  |  |  |
| Fate<br>1 - In<br>Auto<br>B                                        | nteresse: Realiza com interesse as suas tarefas.<br>A) O servidor não apresenta interesse na realização de suas t<br>B) Apresenta interesse na realização de suas tarefas.<br>C) Ocasionalmente necessita de motivação para o desempeni<br>D) Demonstra interesse e entusiasmo na execução de suas ta<br>tualidade de Trabalho: Apresenta trabalhos tecnicamente corret                                                                                                    | arefas.<br>no de suas tarefas.<br>refas.<br><b>os.</b>                                                                                                    |                                                                                              |                                                                  |  |  |
| Fate<br>1 - In<br>Auto<br>B<br>2 - Q<br>Auto                       | nteresse: Realiza com interesse as suas tarefas.<br>A) O servidor não apresenta interesse na realização de suas t<br>B) Apresenta interesse na realização de suas tarefas.<br>C) Ocasionalmente necessita de motivação para o desempeni<br>D) Demonstra interesse e entusiasmo na execução de suas ta<br>ualidade de Trabalho: Apresenta trabalhos tecnicamente corret                                                                                                    | arefas.<br>no de suas tarefas.<br>refas.<br><b>os.</b>                                                                                                    |                                                                                              |                                                                  |  |  |
| Fate<br>1 - In<br>Auto<br>B<br>2 - Q<br>Auto                       | A) Seu trabalho é de baixa qualidade e, na maioria das vezes                                                                                                    | arefas.<br>no de suas tarefas.<br>refas.<br>o <b>s.</b><br>, tem que ser refeito. N                                                                                                    | ão apresenta pers;                                                                           | pectiva de progresso.                                            |  |  |
| Fate<br>1 - In<br>Auto<br>B<br>2 - Q<br>Auto                       | A) O servidor não apresenta interesse as suas tarefas.<br>A) O servidor não apresenta interesse na realização de suas t<br>B) Apresenta interesse na realização de suas tarefas.<br>C) Ocasionalmente necessita de motivação para o desempeni<br>D) Demonstra interesse e entusiasmo na execução de suas ta<br>tualidade de Trabalho: Apresenta trabalhos tecnicamente corret<br>A) Seu trabalho é de baixa qualidade e, na maioria das vezes<br>B) Seu trabalho se sobressai por ser de ótima qualidade.                                                                                                    | arefas.<br>no de suas tarefas.<br>refas.<br><b>os.</b><br>, tem que ser refeito. N                                                                                                    | ão apresenta persj                                                                           | pectiva de progresso,                                            |  |  |
| Fate<br>1 - II<br>Auto<br>B<br>2 - Q<br>Auto<br>C                  | A) O servidor não apresenta interesse as suas tarefas.<br>A) O servidor não apresenta interesse na realização de suas t<br>B) Apresenta interesse na realização de suas tarefas.<br>C) Ocasionalmente necessita de motivação para o desempeni<br>D) Demonstra interesse e entusiasmo na execução de suas ta<br>ualidade de Trabalho: Apresenta trabalhos tecnicamente corret<br>A) Seu trabalho é de baixa qualidade e, na maioria das vezes<br>B) Seu trabalho se sobressai por ser de ótima qualidade.<br>C) A qualidade de seu trabalho atende as necessidades de seu                                                                                                    | arefas.<br>no de suas tarefas.<br>refas.<br>os.<br>, tem que ser refeito. N<br>u setor.                                                                                                    | ão apresenta persj                                                                           | pectiva de progresso.                                            |  |  |
| Fate<br>1 - II<br>Auto<br>B<br>2 - Q<br>Auto<br>C                  | A) Seu trabalho é de baixa qualidade e, na maioria das vezes<br>B) Seu trabalho é de baixa a qualidade e, na maioria das vezes<br>B) Seu trabalho é de baixa qualidade e, na maioria das vezes<br>B) Seu trabalho é de baixa qualidade e, na maioria das vezes<br>D) A qualidade de seu trabalho atende as necessidades de seu<br>B) Seu trabalho é a baixa qualidade e, na maioria das vezes<br>B) Seu trabalho é de baixa qualidade e, na maioria das vezes<br>B) Seu trabalho se sobressai por ser dotima qualidade.                                                                                                    | arefas.<br>no de suas tarefas.<br>refas.<br>os.<br>, tem que ser refeito. N<br>i setor.<br>alidade do mesmo não                                                                                                    | ão apresenta persj<br>atende as exigênc                                                      | pectiva de progresso.<br>ias do setor.                           |  |  |
| Fate<br>1 - In<br>Auto<br>B<br>2 - Q<br>Auto<br>C<br>3 - C         | A) Seu trabalho é de baixa qualidade e, na maioria das vezes<br>B) Su trabalho é de baixa a presenta real escuidade de compositoria de suas tarefas.<br>C) Ocasionalmente necessita de motivação para o desempeni<br>D) Demonstra interesse e antusiasmo na execução de suas ta<br>ualidade de Trabalho: Apresenta trabalhos tecnicamente corret<br>A) Seu trabalho é de baixa qualidade e, na maioria das vezes<br>B) Seu trabalho se sobressai por ser de ótima qualidade.<br>C) A qualidade de seu trabalho precisa ser revisto, pois a qu                                                                                                    | arefas.<br>no de suas tarefas.<br>refas.<br>os.<br>, tem que ser refeito. N<br>J setor.<br>alidade do mesmo não<br>trabalho.                                                                                                    | ão apresenta persj<br>atende as exigênc                                                      | pectiva de progresso.<br>ias do setor.                           |  |  |
| Fate<br>1 - In<br>Auto<br>B<br>2 - Q<br>Auto<br>C<br>3 - C<br>Auto | A) Seu trabalho é de baixa qualidade e, na maioria das vezes<br>B) Apresenta interesse por ser de ditade da seu trabalho a teres das de seu trabalho se sobressa i por ser de ditade.                                                                                                    | arefas.<br>no de suas tarefas.<br>refas.<br>os.<br>, tem que ser refeito. N<br>I setor.<br>alidade do mesmo não<br>trabalho.                                                                                                    | ão apresenta pers;<br>atende as exigênc                                                      | pectiva de progresso.<br>ilas do setor.                          |  |  |
| Fate<br>1 - In<br>Auto<br>B<br>2 - Q<br>Auto<br>3 - C<br>Auto      | A) Seu trabalho é de baixa qualidade e, na maioria das vezes<br>B) Seu trabalho se colegas e chefa a ser revisto, pois a qualidade de seu trabalho atende as necessidades de seu<br>A) A) Seu trabalho e colegas e chefa ser revisto, pois a qualidade de Trabalho: Apresenta trabalhos tecnicamente corret<br>A) Seu trabalho e concessa por ser de ótima qualidade.<br>C) A qualidade de seu trabalho atende as necessidades de seu<br>A) Seu trabalho concessa por ser de ótima qualidade.<br>C) A qualidade de seu trabalho precisa ser revisto, pois a qua<br>A) Fequentemente seu trabalho precisa ser revisto, pois a qua                                                                                                    | arefas.<br>no de suas tarefas.<br>refas.<br>os.<br>i, tem que ser refeito. N<br><b>i setor.</b><br>alidade do mesmo não<br><b>rabalho.</b><br>ue solicitado, porém, co                                                                 | ão apresenta persi<br>atende as exigênc<br>m freqüência, não                                 | pectiva de progresso.<br>ias do setor.<br>conclui os trabalhos.  |  |  |
| Fate<br>1 - In<br>Auto<br>B<br>2 - Q<br>Auto<br>C<br>3 - C<br>Auto | A) Seu trabalho é de baixa qualidade e, na maioria das vezes<br>B) Seu trabalho é de baixa qualidade e, na maioria das vezes<br>B) Seu trabalho é de baixa qualidade e, na maioria das vezes<br>D) Peropertoria de sou trabalho stericamente corret<br>A) Seu trabalho é de baixa qualidade e, na maioria das vezes<br>B) Seu trabalho e sobressari por ser de ótima qualidade.<br>C) A qualidade de seu trabalho stericas de seu<br>D) Frequentemente seu trabalho precisa ser revisto, pois a qu<br>cooperação: Colabora com os colegas e chefe na realização do<br>A) Seu trabalho dificuldade em colaborar com os colegas                                                                                                    | arefas.<br>no de suas tarefas.<br>irefas.<br>os.<br>, tem que ser refeito. N<br>I setor.<br>alidade do mesmo não<br>trabalho.<br>ue solicitado, porém, co<br>s e chefia na realização                                                  | ão apresenta persj<br>atende as exigênc<br>m freqüência, não<br>dos trabalhos.               | pectiva de progresso.<br>ias do setor.<br>conclui os trabalhos.  |  |  |
| Fate<br>1 - In<br>Auto<br>B<br>2 - Q<br>Auto<br>3 - C<br>Auto<br>C | A) Seu trabalho é de baixa qualidade e, na maioria das vezes<br>B) Areuntarente seu trabalho precisa ser revisto, pois a qui<br>coperação: Colabora com os colegas e chefia sempre q<br>B) Pertualmente necessita de motivação para o desempeni<br>D) Demonstra interesse e antusiasmo na execução de suas ta<br>validade de Trabalho: Apresenta trabalhos tecnicamente corret<br>A) Seu trabalho é de baixa qualidade e, na maioria das vezes<br>B) Seu trabalho se sobressai por ser de ótima qualidade.<br>C) A qualidade de seu trabalho precisa ser revisto, pois a qui<br>coperação: Colabora com os colegas e chefia sempre q<br>B) Denonstra grande dificuldade em colaborar com os colegas<br>C) Está sempre pronto a colaborar com os colegas na | arefas.<br>no de suas tarefas.<br>refas.<br>os.<br>, tem que ser refeito. N<br><b>i setor.</b><br>alidade do mesmo não<br>t <b>rabalho.</b><br>ue solicitado, porém, co<br>s e chefia na realização<br><b>a realização dos trabalh</b> | ão apresenta pers;<br>atende as exigênc<br>m freqüência, não<br>dos trabalhos.<br><b>05.</b> | pectiva de progresso.<br>ilas do setor.<br>conclui os trabalhos. |  |  |

Na tela do Histórico de Avaliação, é possível visualizar e imprimir as avaliações do Servidor. No item "Opções", clique na imagem da lupa para "visualizar" e na imagem da impressora para "visualizar para impressão".

| - SIGPF         | <b>₹H</b> – Sistema Inte | grado de Planejamento, Gestão e Rec     | ursos Humano   | s            |             |               |                  | Tempo de S   | essão: 01:27 |
|-----------------|--------------------------|-----------------------------------------|----------------|--------------|-------------|---------------|------------------|--------------|--------------|
| ELIA MO         | NTEIRO XAVIER            |                                         | 🥮 Módi         | los          |             | 🕩 Cai         | xa Postal        | 🍗 Abi        | rir Chamado  |
| E CARREI        | RA E AVAL DE DESEM       | IPENHO (11.00.01.39.42) 🖆 💩             | 🔫 Meni         | Servid       | or          | 🖓 Alt         | erar E-mail ou S | enha 😡 Aju   | da           |
| valiação        | 📝 Metas   🍪 Féria        | as   🔾 Consultas   🛜 Capacitação   🖇    | 🕽 Serviços   📘 | Solici       | tações      | 🔸 Planc       | de Saúde         | 🐣 Docume     | ntos         |
| RTAL DO         | SERVIDOR > BUSC          | A Avaliações de Desempenho              |                |              |             |               |                  |              |              |
|                 |                          |                                         |                |              |             |               |                  |              |              |
|                 |                          | 🔍 :Visualizar 1                         | Avaliação do S | ervido       | r.          |               |                  |              |              |
|                 |                          | AVALIAÇÕES I                            | DE DESEMPENI   | 10 <b>(9</b> | )           |               |                  |              |              |
| Nº              | Nome                     | Unidade                                 | Exercício      | Nível        | Pt.<br>Auto | Pt.<br>Chefia | Resultado J      | ustificativa | Opções       |
| 1 ANA C         | CELIA MONTEIRO<br>ER     | DIV DE CARREIRA E AVAL DE<br>DESEMPENHO | 2017           | D            | 35          | 35            | 7                | 0            | ۹.           |
| 2 ANA (<br>XAVI | CELIA MONTEIRO<br>ER     | Sem registro histórico                  | 2016           | D            | 37          | 37            | 7                | 0            | 🔍 🕻 İmp      |
| з ANA (<br>XAVI | CELIA MONTEIRO<br>ER     | Sem registro histórico                  | 2015           | D            | 36          | 38            | 7                | 0            | ۹.           |
| 4 ANA C         | CELIA MONTEIRO<br>ER     | Sem registro histórico                  | 2014           | D            | 0           | 0             | 0                | 0            | ۹.           |
| 5 ANA C         | CELIA MONTEIRO<br>ER     | Sem registro histórico                  | 2013           | D            | 0           | 0             | 0                | 0            |              |
| 6 ANA C         | CELIA MONTEIRO<br>ER     | Sem registro histórico                  | 2012           | D            | 0           | 0             | 0                | 0            |              |
| 7 ANA C         | CELIA MONTEIRO<br>ER     | Sem registro histórico                  | 2012           |              | 0           | 0             | 0                | 0            | ۹.           |
| 8 ANA (<br>XAVI | CELIA MONTEIRO<br>ER     | Sem registro histórico                  | 2011           | D            | 0           | o             | 0                | 0            | ۹.           |
| 9 ANA 0         | CELIA MONTEIRO<br>ER     | Sem registro histórico                  | 2010           | D            | 0           | o             | 0                | 0            | ۹. 🖨         |

## Como alterar a Autoavaliação?

Do lado direito de cada fator de desempenho, possui o botão "Alterar Nota".

| - SIGPRH - Sistema Integrado de Planejamento, Gestao e Recu                                                                                        | ursos Humanos                       |                                         | Tempo de S                       | essao: 01:28 |
|----------------------------------------------------------------------------------------------------|-------------------------------------|-----------------------------------------|----------------------------------|--------------|
| ELIA MONTEIRO XAVIER                                                                                                    | 🥮 Módulos                           | 🕩 Caixa Po                              | stal 🏷 Ab                        | rir Chamado  |
| E CARREIRA E AVAL DE DESEMPENHO (11.00.01.39.42) 🚔 💩                                                                                               | 嘴 Menu Servidor                     | 🖓 Alterar E                             | -mail ou Senha 🛛 😡 Aju           | ıda          |
| valiação   🍃 Metas   🤣 Férias   📿 Consultas   🐻 Capacitação   🧕                                                                                    | Serviços   🗟 Solicitaçã             | ões   👲 Plano de                        | Saúde   / Docume                 | ntos         |
| rtal do Servidor > Auto Avaliação                                                                                                    |                                     |                                         |                                  |              |
|                                                                                                    |                                     |                                         |                                  |              |
| fique, abaixo, se todas as opções foram digitadas corretamente. Cas                                                                                | so contrário proceda as             | devidas correções                       |                                  |              |
| FORMULÁRIO A2 - AVALIAÇÃO DE D                                                                                                    | ESEMPENHO - NÍVEL I                 | DE CLASSIFICAÇÃ                         | O D                              |              |
| Nome do Avaliado(SIAPE)<br>ANA CELIA MONTEIRO XAVIER (1851862)                                                                                     | Ingr. Cargo<br>15/03/2011           | Ingr. Órgão<br>15/03/2011               | Ingr. no Serv. P<br>15/03/2011   | úblico       |
| Unidade atual de Exercício (SIGLA)<br>DIV DE CARREIRA E AVAL DE DESEMPENHO (DICAD / CODEC / PROGR                                                  | EP / REITORIA / UFC)                |                                         |                                  |              |
| Cargo<br>ASSISTENTE EM ADMINISTRACAO                                                                                                    | Classe / J. de 1<br>D / 40 horas se | <b>Frab. / Nível</b><br>emanais / 404   | <b>Titulação</b><br>ESPECIALISTA |              |
| Nome Completo do Avaliador (Chefia Imediata do Avaliado)<br>DENISE CARVALHO BARBOSA SILVA (293948)                                                 | Exercício<br>2017                   | <b>Período da Ava</b><br>01/04/2016 a 3 | a <b>liação</b><br>31/03/2017    |              |
| 2                                                                                                    |                                     |                                         |                                  |              |
| Sector (Bio)                                                                                                    | nota da avaliação.                  |                                         |                                  |              |
| Fatores de Desempenho                                                                                                    |                                     |                                         |                                  |              |
| 1 - Interesse: Realiza com interesse as suas tarefas.                                                                                              |                                     |                                         |                                  |              |
| Auto                                                                                                    |                                     |                                         |                                  |              |
| A) O servidor não apresenta interesse na realização de suas                                                                                        | tarefas.                            |                                         |                                  |              |
| B) Apresenta interesse na realização de suas tareras.<br>C) Ocasionalmente necessita de motivação para o desempen                                  | ho de suas tarefas.                 |                                         |                                  | ~            |
| <ul> <li>D) Demonstra interesse e entusiasmo na execução de suas ta</li> </ul>                                                                     | arefas.                             |                                         |                                  | A            |
| 2 - Qualidade de Trabalho: Apresenta trabalhos tecnicamente corre                                                                                  | tos.                                |                                         |                                  |              |
| Auto                                                                                                    |                                     |                                         |                                  |              |
| <ul> <li>A) Seu trabalho é de baixa qualidade e, na maioria das vezes</li> <li>B) Seu trabalho se sobressai por ser de ótima qualidade.</li> </ul> | s, tem que ser refeito.             | Não apresenta per                       | spectiva de progress             | o. 🥪         |
| C) A qualidade de seu trabalho atende as necessidades de se                                                                                        | u setor.                            |                                         |                                  |              |
| <ul> <li>D) Frequentemente seu trabalho precisa ser revisto, pois a qui</li> </ul>                                                                 | ualidade do mesmo não               | o atende as exigêr                      | ncias do setor.                  |              |

Escolha outro item. Clique em "Alterar Nota" na janela "Alterar Opção".

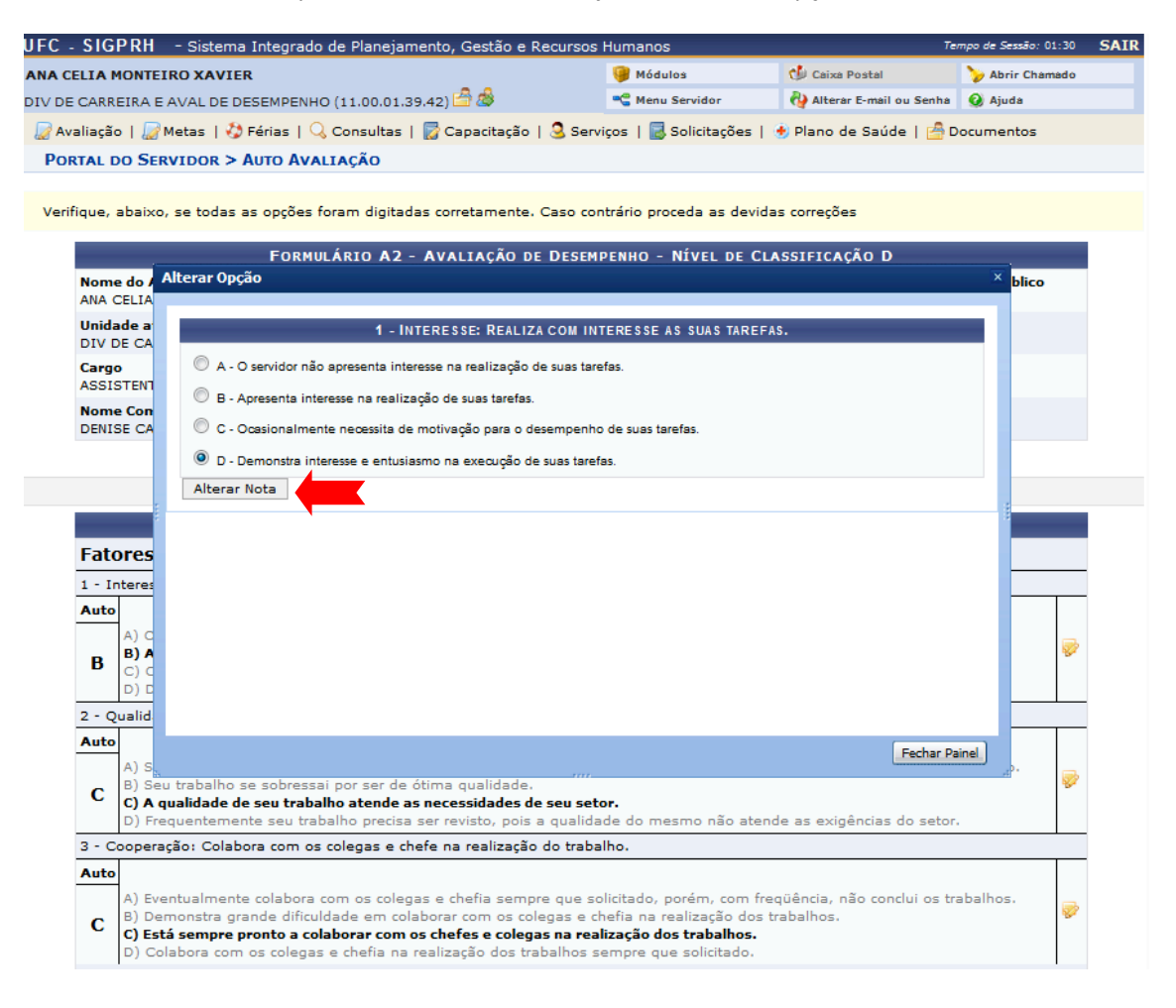

## Após alterar o fator, aparece a mensagem: "Avaliação alterada com sucesso".

| - SIGP                            | RH - Sistema Integrado de Planejamento, Gestão e Recur                                                                                                    | sos Humanos                                                                                 |                                      | Te                              | mpo de Sessão: 01:30 S |
|-----------------------------------|----------------------------------------------------------------------------------------------------|---------------------------------------------------------------------------------------------|--------------------------------------|---------------------------------|------------------------|
| SE CARV                           | ALHO BARBOSA SILVA                                                                                                    | 🤪 Módulos                                                                                   | 🕩 Caixa P                            | ostal                           | 🍃 Abrir Chamado        |
| E CARREI                          | IRA E AVAL DE DESEMPENHO (11.00.01.39.42) 🚔 💩                                                                                                    | 嘴 Menu Servidor                                                                             | 🖓 Alterar                            | E-mail ou Senha                 | 🔇 Ajuda                |
| ••                                | valiação alterada com sucesso!                                                                                                    |                                                                                             |                                      |                                 |                        |
| valiação                          | 🍃 Metas   🤣 Férias   🔣 Chefia de Unidade   🔍 Consultas                                                                                                    | s   📝 Capacitação   🖇                                                                       | 🕽 Serviços   🗟 S                     | olicitações   🧃                 | 🖢 Plano de Saúde   🖆   |
| RTAL DO                           | Servidor > Avaliação da Chefia                                                                                                    |                                                                                             |                                      |                                 |                        |
| ifique, al                        | baixo, se todas as opções foram digitadas corretamente. Casc                                                                                                    | contrário proceda as                                                                        | devidas correções                    |                                 |                        |
|                                   | Formulário A2 - Avaliação de Des                                                                                                    | SEMPENHO - NÍVEL C                                                                          | E CLASSIFICAÇ                        | io D                            |                        |
| Nome of ANA CE                    | <b>do Avaliado(SIAPE)</b><br>ELIA MONTEIRO XAVIER (1851862)                                                                                                    | Ingr. Cargo<br>15/03/2011                                                                   | Ingr. Órgão<br>15/03/2011            | Ingr. no 5<br>15/03/20          | Serv. Público          |
| Unidad<br>DIV DE                  | <b>le atual de Exercício (SIGLA)</b><br>: CARREIRA E AVAL DE DESEMPENHO (DICAD / CODEC / PROGE!                                                                                                    | P / REITORIA / UFC)                                                                         |                                      |                                 |                        |
| Cargo<br>ASSIST                   | FENTE EM ADMINISTRACAO                                                                                                    | Classe / J. de T<br>D / 40 horas se                                                         | <b>rab. / Nível</b><br>emanais / 404 | Titulação<br>ESPECIAL           | ISTA                   |
| Nome<br>DENISE                    | <b>Completo do Avaliador (Chefia Imediata do Avaliado)</b><br>E CARVALHO BARBOSA SILVA (293948)                                                                                                    | Exercício<br>2017                                                                           | <b>Período da Av</b><br>01/04/2016 a | <b>aliação</b><br>31/03/2017    |                        |
| Justific                          | cativa 🛊 AVALIAÇÃO NORMAL                                                                                                    | •                                                                                           |                                      |                                 |                        |
|                                   | 🦻: Alterar n                                                                                                    | ota da avaliação.                                                                           |                                      |                                 |                        |
|                                   | QUESTIONÁRIO DE A                                                                                                    | VALIAÇÃO DA CHEF                                                                            | IA                                   |                                 |                        |
| Fator                             | res de Desempenho                                                                                                    |                                                                                             |                                      |                                 |                        |
| 1 - Int                           | eresse: Realiza com interesse as suas tarefas.                                                                                                    |                                                                                             |                                      |                                 |                        |
| Chefia                            |                                                                                                    |                                                                                             |                                      |                                 |                        |
|                                   | A) O servidor não apresenta interesse na realização de suas                                                                                                    | tarefas.                                                                                    |                                      |                                 | -                      |
| В                                 | B) Apresenta interesse na realização de suas tarefas.                                                                                                    | ha da awar taraƙar                                                                          |                                      |                                 | *                      |
| _                                 | C) Ocasionalmente necessita de motivação para o desemben                                                                                                    | no de suas tareras.                                                                         |                                      |                                 |                        |
| _                                 | <ul> <li>D) Demonstra interesse e entusiasmo na execução de suas t</li> </ul>                                                                                                    | arefas.                                                                                     |                                      |                                 |                        |
| 2 - Ou                            | D) Demonstra interesse e entusiasmo na execução de suas t<br>alidade de Trabalho: Apresenta trabalhos tecnicamente correto                                                                                                    | arefas.                                                                                     |                                      |                                 |                        |
| 2 - Qua                           | D) Demonstra interesse e entusiasmo na execução de suas t<br>alidade de Trabalho: Apresenta trabalhos tecnicamente correto                                                                                                    | arefas.<br>S.                                                                               |                                      |                                 |                        |
| 2 - Qua<br>Chefia<br>B            | D) Demonstra interesse e entusiasmo na execução de suas t<br>alidade de Trabalho: Apresenta trabalhos tecnicamente correto<br>A) Seu trabalho é de baixa qualidade e, na maioria das veze<br>B) Seu trabalho se sobressai por ser de ótima qualidade.<br>C) A qualidade de seu trabalho atende as necessidades de s<br>D) Erequientemente su trabalho precisa ser revieto poris a cr                                                                                                    | arefas.<br>>5.<br>s, tem que ser refeito.<br>eu setor.                                      | Não apresenta p                      | erspectiva de                   | progresso,             |
| 2 - Qua<br>Chefia<br>B            | <ul> <li>D) Demonstra interesse e entusiasmo na execução de suas talidade de Trabalho: Apresenta trabalhos tecnicamente correto</li> <li>A) Seu trabalho é de baixa qualidade e, na maioria das veze</li> <li>B) Seu trabalho se sobressai por ser de ótima qualidade.</li> <li>C) A qualidade de seu trabalho atende as necessidades de se</li> <li>D) Frequentemente seu trabalho precisa ser revisto, pois a qua poreração: Colabora com os colenas e obsé na realização de seu</li> </ul>                                                                                                    | arefas.<br>s.<br>s. tem que ser refeito.<br>su setor.<br>Jalidade do mesmo ná<br>rahalho.   | Não apresenta p<br>ío atende as exig | erspectiva de<br>ências do seto | progresso.             |
| 2 - Qua<br>Chefia<br>B<br>3 - Coo | <ul> <li>D) Demonstra interesse e entusiasmo na execução de suas talidade de Trabalho: Apresenta trabalhos tecnicamente correto</li> <li>A) Seu trabalho é de baixa qualidade e, na maioria das veze</li> <li>B) Seu trabalho se sobressai por ser de ótima qualidade.</li> <li>C) A qualidade de seu trabalho atende as necessidades de se</li> <li>D) Frequentamente seu trabalho precisa ser revisto, pois a quoperação: Colabora com os colegas e chefe na realização do trabalho se sobressai por ser de ótima realização do trabalho se sobressai por ser de ótima constrata das sectores das sectores das sec</li></ul> | arefas.<br>s, tem que ser refeito.<br>eu setor.<br>Jalidade do mesmo ná<br>r <b>abalho.</b> | Não apresenta p<br>ío atende as exig | erspectiva de<br>ências do seto | progresso.             |